# Orientações para efetuar a inscrição no Programa de IC-EM

# Pró-Reitoria de Pesquisa e Pós-Graduação Diretoria de Pesquisa

Fevereiro de 2020

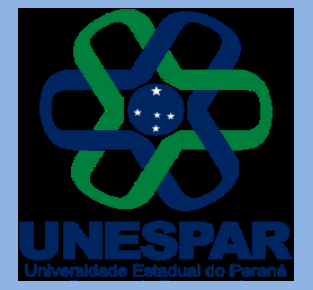

#### Informações gerais sobre o processo de inscrição de propostas

• Antes de iniciar a inscrição, leia atentamente o Edital n. 003/2020 - PRPPG/Unespar, os Anexos da seleção e a Resolução n. 052/2018 – CEPE/Unespar, que aprova o regulamento do Programa da Iniciação Científica da Unespar 2020/2021.

Abaixo seguem os *links*: Edital:<u>http://prppg.unespar.edu.br/iniciacao-cientifica/editais/edital-003-2020-</u> prppg-unespar.pdf;

Resolução:<u>http://prppg.unespar.edu.br/iniciacao-cientifica/pic-1/resolucao-001-2018-cepe.pdf/view;</u>

# Inscrição ao Programa de IC-EM

- Para submeter uma proposta, acesse o *link*: <u>http://www.fecilcam.br/eventos/index.php/iniciacaocie</u> <u>ntifica2014/pic-em2020;</u>
- Para cada proposta encaminhada, o orientador inicia uma <u>nova submissão</u> no sistema, preenchendo e anexando em cada uma delas os documentos previstos: Anexos I e II do Edital preenchidos, e o Currículo Lattes do orientador e coorientador, quando houver, atualizado em 2020. Todos os arquivos devem ser anexados no formato PDF.

#### Para acessar o sistema

#### (caso já tenha cadastro ou enviado proposta em 2019)

- Para acessar o sistema, você clicará na opção ACESSO, ou digitará seu LOGIN e SENHA na caixa USUÁRIO (à direita da tela).
- Seu *LOGIN* e SENHA são os mesmos do ano anterior. Se houver necessidade de envio de nova SENHA, basta clicar em "Esqueceu a senha?"

| CAPA SOBRE ACESSO CADASTRO PESQUISA CONFERÊNCIAS ATUAIS EDIÇÕES ANTERIORES SUBMISSÃO DE PROJETOS                    | Ajuda                                                  |
|----------------------------------------------------------------------------------------------------|--------------------------------------------------------|
| Capa > Acesso                                                                                                    | Login                                                  |
| ACESSO                                                                                                    | Lembrar de mim                                         |
| Login<br>Senha                                                                                                    | Acesso SISTEMA ELETRÔNICO DE                           |
| Lembrete com login e senha<br>Acesso                                                                                | ADMINISTRAÇÃO DE CONFERÊNCIAS                          |
| » Não está cadastrado? Cadastre-se no sistema<br>» Esqueceu a senha?                                                | Pesquisa                                               |
|                                                                                                    | Todos 🔻<br>Pesquisar                                   |
| Realização:<br>NESPAR Apoio: Apoio: Apoio: Canadito facional de Desarrabiesento Celentifico e Tecnológico do Paranó | Procurar<br>Por Conferência<br>Por Autor<br>Por título |
|                                                                                                    |                                                        |

#### Para realizar o cadastro no sistema (usuários que não enviaram proposta em 2019 e não possuem cadastro)

| Capa > Acesso                                                                                                    | USUÁRIO                                                |
|----------------------------------------------------------------------------------------------------|--------------------------------------------------------|
|                                                                                                    |                                                        |
| ACESSO                                                                                                    | Senha                                                  |
|                                                                                                    | Acesso                                                 |
| Lembrete com login e senha                                                                                                    | SISTEMA ELETRÔNICO DE<br>ADMINISTRAÇÃO DE CONFERÊNCIAS |
| Acesso                                                                                                    | CONTEÚDO DA CONFERÊNCIA                                |
| » Não está cadastrado? Cadastre-se no sistema<br>» Esqueceu a senha?                                                                                                    | Pesquisa                                               |
|                                                                                                    | Todos 🔻                                                |
| Realização:<br>Nessar<br>Nessar<br>N | Procurar<br>Por Conferência<br>Por Autor<br>Por título |

• Se for acessar o sistema pela primeira vez, clique na opção CADASTRO

#### Para realizar o cadastro no sistema

| Universidad<br>Programa de la                                                                                                    | e Estadual do Paraná - Unespa<br>niciação Científica - PIC                                                                                                    | ar                                                                                                    | • Preencha seus dados, especificando o<br><i>Campus</i> no item "Instituição".                                                                                                    |
|----------------------------------------------------------------------------------------------------|----------------------------------------------------------------------------------------------------|----------------------------------------------------------------------------------------------------|----------------------------------------------------------------------------------------------------|
| CAPA SOBRE  CADASTRO  Preencha o formulatio para se cadastrar no sistema.  Clique aqui caso já seja cadastrado no sistema ou em outra conferência d  PERFIL Login*  Cliquin deve conter ape Senha*  A senha deve ter no mín Repetir senha*  Pronome de tratamento Prenome* Nome do maio Sobrenome* Iniciais Joan Allee See | ACESSO CADASTRO PESQUISA CONFERÊNCIAS ATU <i>J</i><br>Capa > Iniciação Científica Unespar > SELEÇÃO PIC 2018 > Cada<br>o portal.<br>es Jetras miniaculas (a-2), números (0-9), sublinhados (_) e hifens (-).<br>imo 6 caracteres. | AIS EDIÇÕES ANTERIORES                                                                                                    | <ul> <li>Ao final da página, no item "Cadastrar como", marque a opção "Autor: Permitido submeter à conferência".</li> <li>Após preencher todos os dados, clique no botão CRIAR (Os itens marcados com * são obrigatórios).</li> </ul> |
| Você receberá um<br>e-mail com seu<br><i>LOGIN</i> e<br>SENHA. Essas<br>informações serão<br>necessárias para<br>todas as vezes que                                                                                                    | (Ex.: departamento e area)                                                                                                    | Enviar e-mail de confir<br>Leitor: Receber notifica<br>Autor: Permitido subm<br>Avaliador: Disponível<br>as de interesse e metodo | U III III III III IIII IIII IIIIIIIIII                                                                                                    |
| for acessar o<br>sistema.                                                                                                    | Realização:                                                                                                    | Apoio:                                                                                                    | Econordia de Desemvolvimento Científico<br>Tenológico de Paraná                                                                                                    |

## Submeter a proposta de IC

Após efetuar o *login* no sistema, clique em **NOVA SUBMISSÃO**, à direita da opção **AUTOR**.

|          | CAPA     | SOBRE   | PÁGINA DO USUÁRIO | PESQUISA        | CONFERÊNCIAS ATUAIS    | EDIÇÕES ANTERIORES |                  |
|----------|----------|---------|-------------------|-----------------|------------------------|--------------------|------------------|
|          |          |         | Capa > S          | SELEÇÃO PIC 20. | 18 > Página do usuário |                    |                  |
| PÁGIN    | VA DO    | ) USU   | ÁRIO              |                 |                        |                    |                  |
|          | ĩ o arra |         |                   |                 |                        |                    |                  |
| INICIAÇ. | AO CIEI  | NTIFICA | UNESPAR           |                 |                        |                    |                  |
| » Autor  |          |         |                   |                 | 0 Ativa                |                    | [Nova submissão] |

**OBSERVAÇÃO**: caso **não esteja visualizando a opção AUTOR**, você deve acessar a opção "Meu Perfil", localizada à direita da tela. Em seguida, marque a opção "Autor" em "Papéis" e clique no botão "Salvar".

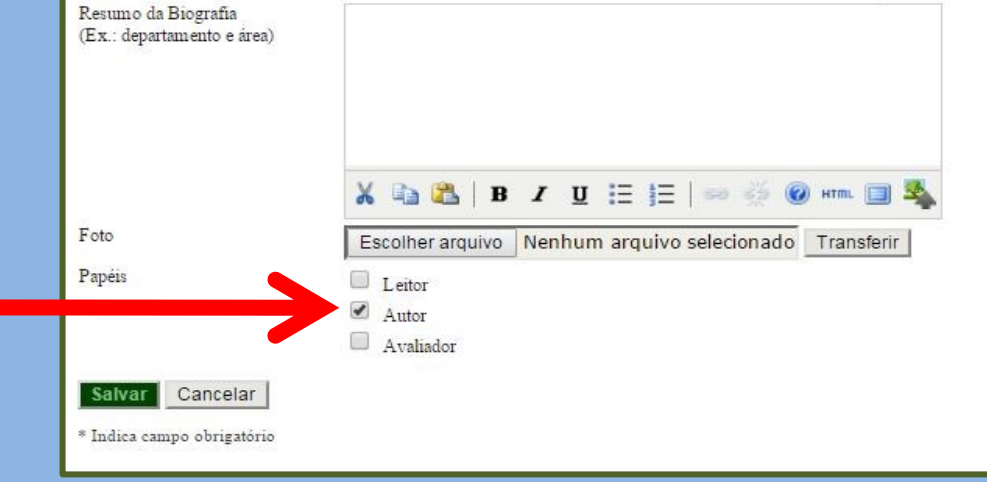

## Submeter a proposta de IC – Passo 1. Iniciar Submissão

| САРА                                                                                           | SOBRE                                                                                                    | PÁGINA DO USUÁRIO         | PESQUISA               | CONFERÊNCIAS ATUAIS             | EDIÇÕES ANTERIORES | SUBMISSÃO DE PROJETOS                |  |  |
|------------------------------------------------------------------------------------------------|----------------------------------------------------------------------------------------------------|---------------------------|------------------------|---------------------------------|--------------------|--------------------------------------|--|--|
|                                                                                                |                                                                                                    |                           | Capa > Usu             | ário > Autor > Submissões > Nov | ı submissão        |                                      |  |  |
| PASSO 1. INICIAR SUBMISSÃO                                                                     |                                                                                                    |                           |                        |                                 |                    |                                      |  |  |
| 1. INÍCIO 2. T                                                                                 | 1. INÍCIO 2. TRANSFERÊNCIA DO MANUSCRITO 3. INCLUSÃO DE METADADOS 4. TRANSFERÊNCIA DE DOCUMENTOS SUPLEMENTARES 5. CONFIRMAÇÃO                                                                                                    |                           |                        |                                 |                    |                                      |  |  |
| Após seu cada<br>de transferir, i<br>mail.                                                     | Após seu cadastro, os autores devem seguir os 5 passos de submissão por meio da interface do sistema para submissão e transferência de manuscritos e informações relevantes (com opção<br>de transferir, inclusive, documentos suplementares, como resultados de pesquisa e outros recursos). Em caso de dificuldades com o processo, entre em contato com Suporte Técnico via e-<br>mail.                                                                                                    |                           |                        |                                 |                    |                                      |  |  |
| MODALIDADES DA CONFERÊNCIA                                                                     |                                                                                                    |                           |                        |                                 |                    |                                      |  |  |
| Escolha a modalidade apropriada para a submissão (leia Seções e Políticas em Sobre a revista). |                                                                                                    |                           |                        |                                 |                    |                                      |  |  |
| Modalidade*                                                                                    | Modalidade* Escolha uma modalidade  Escolha uma modalidade Escolha uma modalidade Escol |                           |                        |                                 |                    |                                      |  |  |
| TIPO D                                                                                         | E SESS                                                                                                    | ÃO                        |                        |                                 |                    |                                      |  |  |
| Tipo de sessão                                                                                 | 0                                                                                                    | Ciências Bi               | ológicas               |                                 |                    |                                      |  |  |
| Ciências da Saúde<br>Ciências Exatas e da Terra<br>Ciências Humanas<br>Ciências Humanas        |                                                                                                    |                           |                        |                                 |                    | de sessão": selecione<br>onhecimento |  |  |
|                                                                                                |                                                                                                    | Ciências So<br>Engenharia | ociais Aplicadas<br>15 |                                 |                    |                                      |  |  |
|                                                                                                |                                                                                                    | Linguística               | , Letras e Artes       |                                 |                    |                                      |  |  |

#### Informações do orientador e coorientador – Passo 1. Iniciar Submissão

#### DIRETRIZES PARA SUBMISSÃO

Certifique-se que a submissão está em conformidade com as condições seguintes, marcando as caixas de seleção, para prosseguir ao Passo 2 do processo.

ACESSE AQUI o link para o preenchimento de informações do docente orientador e do Coorientador, quando for o caso, e, após concluída esta etapa, retorne ao sistema de inscrições para finalizar o envio da proposta de pesquisa.

Será submetido no "Passo 2. Transferência do manuscrito" o Plano de Trabalho da Pesquisa de IC-EM, exclusivamente em formato PDF e conforme modelo constante neste Edital (Anexo I)

Será submetido no "Passo 4. Transferência de documentos suplementares" a Tabela de Pontuação do Curr Currículo Lattes atualizado (cf. Art. 5° - § 1° III do Edital 003/2020 - PRPPG/Unespar) do orientador, salt Declaro ter acessado o link disponibilizado acima e preenchido o formulário de Inscrição do docente orier

Declaro serem verdadeiras todas as informações prestadas nos documentos enviados.

Declaro estar ciente e de acordo com o disposto no Edital 003/2020-PRPPG/Unespar e Resolução 052/20

## COMENTÁRIOS AO DIRETOR DA CONFERÊNCIA

Digite o texto (opcional)

Na primeira diretriz, clique em "ACESSE AQUI" para preencher as informações do docente orientador e coorientador, quando for o caso, em formulário específico.

Salvar e continuar Cancelar

Indica campo obrigatório

#### Formulário de preenchimento – Passo 1. Iniciar Submissão

 Após clicar em "ACESSE AQUI", preencha todos os dados solicitados no formulário.

| Inscrição de propostas de PIC-EM - 2020-2021                                                                                  |  |
|----------------------------------------------------------------------------------------------------|--|
| * Obrigatória<br>1. Identificação do orientador                                                                               |  |
| 2. Campus de origem *<br>Apucarana<br>Campo Mourão<br>Curitiba I<br>Curitiba II<br>Paranaguá<br>Paranayaí<br>União da Vitória |  |

#### Formulário de preenchimento – Passo 1. Iniciar Submissão

• Nos campos para preenchimento com dados do coorientador, quando não houver, preencher com "não se aplica".

|   | 13. Identificação do Coorientador (se houver)                                        |    |
|---|--------------------------------------------------------------------------------------|----|
|   | 14. Nome completo (sem abreviações)                                                  |    |
| 4 | [caso nao tenna coorientador, preencher nao se aplica] *                             |    |
|   | 15. Telefone com o DDD<br>[caso não tenha coorientador, preencher 'não se aplica'] * |    |
| Ť | Insira sua resposta                                                                  | ŢÌ |
| - | 16. E-mail<br>[caso não tenha coorientador, preencher 'não se aplica'] *             |    |
| - |                                                                                      |    |

#### Formulário de preenchimento – Passo 1. Iniciar Submissão

• IMPORTANTE: após concluir o preenchimento do formulário, retorne à página do sistema para prosseguir com a inscrição.

Inscrição de propostas de PIC-EM - 2020-2021

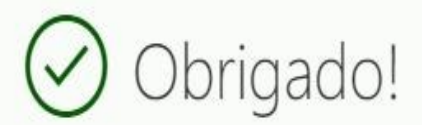

Esta etapa foi concluída.

Retorne ao sistema para prosseguir e finalizar a sua inscrição!

Enviar outra resposta

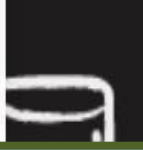

## Submeter a proposta de IC-EM – Passo 1. Iniciar Submissão

Submissão": leia e clique para aceitar DIRETRIZES PARA SUBMISSÃO todos os itens das diretrizes Certifique-se que a submissão está em conformidade com as condições seguintes, marcando as caixas de seleção, para prosseguir ao Passo 2 do processo. ACESSE AQUI o link para o preenchimento de informações do docente orientador e do Coorientador, quando for o caso, e, após concluída esta etapa, retorne ao sistema de inscrições para finalizar o envio da proposta de pesquisa. Será submetido no "Passo 2. Transferência do manuscrito" o Plano de Trabalho da Pesquisa de IC-EM, exclusivamente em formato PDF e conforme modelo constante neste Edital (Anexo I) Será submetido no "Passo 4. Transferência de documentos suplementares" a Tabela de Pontuação do Currículo Lattes do orientador, devidamente preenchida, inclusive com indicação do link para o Currículo Lattes, em formato PDF (Anexo II) e o ~ Currículo Lattes atualizado (cf. Art. 5º - § 1º III do Edital 003/2020 - PRPPG/Unespar) do orientador, salvo em formato PDF, no modelo completo. Declaro ter acessado o link disponibilizado acima e preenchido o formulário de Inscrição do docente orientador e do coorientador, quando for o caso. ~ Declaro serem verdadeiras todas as informações prestadas nos documentos enviados. Declaro estar ciente e de acordo com o disposto no Edital 003/2020-PRPPG/Unespar e Resolução 052/2018 CEPE/Unespar que regulamenta o Programa da Iniciação Científica da Unespar. COMENTÁRIOS AO DIRETOR DA CONFERÊNCIA Digite o texto (opcional) Após preencher todos os dados, clique Salvar e continuar Cancelar SALVAR E em **CONTINUAR** <sup>o</sup> Indica campo obrigatório

Em "Diretrizes para

#### Submeter a proposta de IC & T – Passo 2. Transferência do Manuscrito

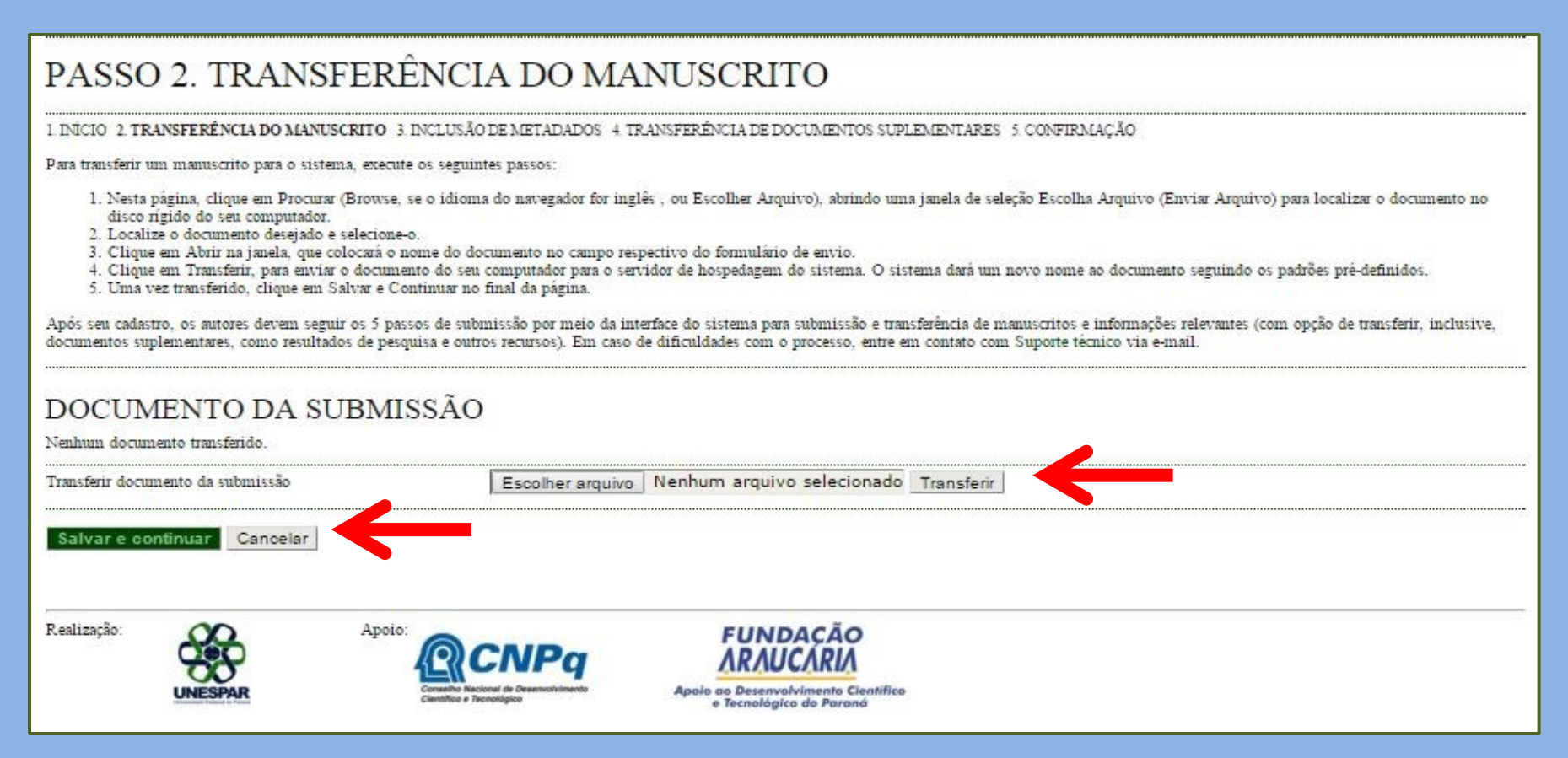

- Neste passo, você inclui o Plano de trabalho da Pesquisa em PDF(Anexo I do Edital).
- Clique em "Escolher arquivo" e, na nova janela que abrirá, selecione o arquivo (em PDF). Após selecionar, clique em "Abrir".
- Em seguida, clique em TRANSFERIR.
- Clique em SALVAR E CONTINUAR.

# Submeter a proposta de IC-EM Passo 2. Transferência do Manuscrito

| Nome do documento<br>Nome original do Documento<br>Famanho do documento | 8485-24981-1-SM.pdf<br>ANEXO I – Modelo de<br>709KB | Plano de Trabalho de Pes | quisa de IC-EM.pdf       |            |
|-------------------------------------------------------------------------|-----------------------------------------------------|--------------------------|--------------------------|------------|
| Data de transferencia                                                   | 2020-02-06 08:03                                    |                          |                          |            |
| Subsituir documento da submissão                                        |                                                     | Escolher arquivo         | ANEXO I - Mode IC-EM.pdf | Transferir |

- Confirme se o **Plano de Trabalho da Pesquisa** (Anexo I) foi inserido corretamente.
- Clique em SALVAR E CONTINUAR.

#### Submeter a proposta de IC-EM

#### Passo 3. Metadados da Submissão

| I. INÍCIO: 2. TRANSFERÊNCIA DO MANUSO                       | 2010 X. INCLESÃO DE METADADOS: 4. TRANSFERÊNCIA DE DOCUMENTOS SUPLEMENTARES: 5. CONTI | вмаса |
|-------------------------------------------------------------|---------------------------------------------------------------------------------------|-------|
| AUTORES                                                     |                                                                                       |       |
| Prenome*                                                    | operator                                                                              |       |
| Nome do meio                                                | part front to based on the                                                            |       |
| Sulnemonie*                                                 | PIC                                                                                   |       |
| E-mail*                                                     | prppg.pesquisa@unespar.edu.br                                                         |       |
| URI.                                                        |                                                                                       |       |
| Instituição                                                 | Unespar                                                                               |       |
|                                                             | X 🕰 🖄   B 🖌 Y 🔛 🖽   🚍   🛶 🅪 🌚 www. 💷 🎭                                                | 1     |
| País<br>Resumo da Biografia<br>(E.s. : departamento e área) |                                                                                       |       |
| Incluir Autor                                               | X 🖏 X   B / U II II II I = 🔅 🛛 🖏                                                      |       |
| TÍTULO                                                      |                                                                                       |       |
| Timlo*                                                      |                                                                                       | 2     |
| INDEXAÇÃO                                                   |                                                                                       |       |
| Alsonia                                                     | pt<br>Pozyučs-pt: English-en: French-fr. Spurish-ex. Códigox Adicionais.              |       |
| AGÊNCIAS DE FOMEN                                           | VTO                                                                                   |       |
| Indíque as agências que fomentamen ou patro                 | cinanap o trabalho.                                                                   |       |
| Authority                                                   |                                                                                       |       |
| 2702004000                                                  |                                                                                       |       |

- 1. Confirme se seus dados (orientador) estão corretos;
- 2. Indique o título da proposta de Pesquisa;
- 3. Não é necessário preencher os itens "Indexação" e "Agências de Fomento";
- 4.Clique em SALVAR E CONTINUAR.

## Submeter a proposta de IC-EM Passo 4. Transferência de Documentos Suplementares

## PASSO 4. TRANSFERÊNCIA DE DOCUMENTOS SUPLEMENTARES

1 INÍCIO 2 TRANSFERÊNCIA DO MANUSCRITO 3 INCLUSÃO DE METADADOS 4 TRANSFERÊNCIA DE DOCUMENTOS SUPLEMENTARES 5 CONFIRMAÇÃO

Este è um passo opcional no processo de submissão. Documentos Suplementares funcionam como um apêndice ao manuscrito, com o objetivo de auxiliar na compreensão e avaliação da submissão. Documentos Suplementares podem incluir (a) instrumentos de pesquisa, (b) conjuntos de dados e tabelas, que seguem os padrões de ética de avaliação, (c) fontes de informação normalmente não disponíveis para leitores, ou (d) figuras ou tabelas que não podem ser integradas ao texto em si. Estes documentos também devem ser indexados pelo autor, identificando a relação dos mesmos com a submissão, bem como a propriedade. Qualquer tipo ou formato de documento pode ser transferido como Documentos Suplementares e serão disponibilizados aos leitores em seu formato original de envio. Estes documentos podem ser disponibilizados aos Avaliadores, caso não comprometam o processo editorial.

| D         | TITULO                     | NOME ORIGINAL DO DOCUN | ENTO                                | DATA DE TRANSFERÊNCIA AÇ. |  |  |  |
|-----------|----------------------------|------------------------|-------------------------------------|---------------------------|--|--|--|
|           | 8                          | Nenhum                 | documento suplementar anexado à sui | imissão.                  |  |  |  |
| Transferi | r documentos suplementares | Escolher arquivo       | Nenhum arquivo selecionado          | Transferir                |  |  |  |
| Salva     | e continuar Cancelar       |                        |                                     |                           |  |  |  |

- Neste passo, você incluirá, separadamente, iniciando uma nova transferência para cada um dos arquivos: o Anexo II do Edital - Tabela de pontuação de Currículo Lattes do orientador - e o Currículo Lattes do ORIENTADOR, em formato PDF, atualizado em 2020.
- Clique em "Escolher arquivo" e, na nova janela que abrirá, selecione o arquivo. Após selecionar, clique em "Abrir".
- Depois de selecionado o arquivo, clique em TRANSFERIR.
- Após transferir, separadamente, cada um dos documentos previstos, clique em SALVAR E CONTINUAR.

## Submeter a proposta de IC-EM – Passo 4a. Incluir Documento

| METADADOS DO                              | ) DOCUMENTO SUPLE                          | EMENTAR                                                                                                |                             |                                    |                                     |                                                          |                                                                    |                                                               |
|-------------------------------------------|--------------------------------------------|----------------------------------------------------------------------------------------------------|-----------------------------|------------------------------------|-------------------------------------|----------------------------------------------------------|--------------------------------------------------------------------|---------------------------------------------------------------|
| Informe os seguintes metadados p          | ara cada documento suplementar, conforme r | accessário, e transfira o documento.                                                                   |                             | • E                                | Em "                                | Título":                                                 | escreva,                                                           | por                                                           |
| Título*                                   | Ficha de Inscrição                         |                                                                                                    |                             | e                                  | xemplo.                             | , "Tabela                                                | a de Pontua                                                        | ção";                                                         |
| Criador (ou proprietário) do<br>documento | -                                          |                                                                                                    |                             |                                    | L ·                                 | ·                                                        |                                                                    | , <i>,</i>                                                    |
| Palavras-chave                            |                                            |                                                                                                    |                             | • (                                | lique                               | 0100                                                     | SAT VA D                                                           |                                                               |
| Тіро                                      | Instrumento de Pesquisa 🔻                  |                                                                                                    |                             | • (                                | Inque                               |                                                          | SALVAR                                                             |                                                               |
|                                           | Especificar outro                          |                                                                                                    |                             | C                                  | CONTIN                              | NUAR                                                     |                                                                    |                                                               |
| Descrição                                 |                                            |                                                                                                    |                             |                                    |                                     |                                                          |                                                                    |                                                               |
|                                           |                                            |                                                                                                    |                             |                                    |                                     |                                                          |                                                                    |                                                               |
|                                           |                                            |                                                                                                    |                             |                                    |                                     |                                                          |                                                                    |                                                               |
|                                           |                                            |                                                                                                    |                             |                                    |                                     |                                                          |                                                                    |                                                               |
|                                           | 🔏 🗈 🔀   B Z 😐                              | 🗄 🗄   📾 💑 🛞 HTML 🔲 💐                                                                                   |                             |                                    |                                     |                                                          |                                                                    |                                                               |
| Editora                                   |                                            |                                                                                                    |                             |                                    |                                     |                                                          |                                                                    |                                                               |
|                                           | Utilizar somente com material publicado fo | ormalmente.                                                                                            |                             |                                    |                                     |                                                          |                                                                    |                                                               |
| Ao retornar 1                             | para a tela do                             | PASSO 4. TRANSFERÍ                                                                                     | ÈNCL                        | A DE I                             | DOCUMEN                             | NTOS SUPL                                                | EMENTARES                                                          |                                                               |
| "Passo 4.".                               | o sistema                                  | umen<br>1 INÍCIO 2 TRANSFERÊNCIA DO MANIJSCRITO 3 1                                                    | NCLUSÃOT                    |                                    | S A TRANSFERÊNCIA                   | DE DOCID/ENTOS SUPLE                                     | MENTARES 5 CONFIRMAÇÃO                                             |                                                               |
| indicará o arc                            | uivo anevado                               | Esta é un unico ancienal na unacessa de submissão                                                      | Desument                    | as Sunlamanta                      | o 4. Indioreneita                   | a mândias as monutarits                                  | com o objetivo de anviliar na com                                  | manuño o malizaño da                                          |
|                                           |                                            | submissão. Documentos Suplementares podem inclu                                                        | iir (a) instru              | imentos de pes                     | iquisa, (b) conjuntos de            | dados e tabelas, que segue                               | em os padrões de ética de avaliação                                | o, (c) fontes de informação                                   |
| Para inserir                              | outro arquivo,                             | normalmente não disponíveis para leitores, ou (d) fi<br>relação dos mesmos com a submissão, bem como a | guras ou tab<br>propriedade | elas que nao p<br>e. Qualquer tipo | o ou formato de docume              | texto em si. Estes docume<br>ento pode ser transferido c | entos também devem ser indexado<br>como Documentos Suplementares ( | s pelo autor, identificando a<br>e serão disponibilizados aos |
| repita a a                                | ção anterior.                              | leitores em seu formato original de envio. Estes doc                                                   | imentos po                  | dem ser dispor                     | nibilizados aos Avaliado            | res, caso não comprometa                                 | am o processo editorial.                                           |                                                               |
| Clique nov                                | vamente em                                 | μ τίτι ο                                                                                               |                             |                                    | NOME ORIGINAL                       | DO DOCUMENTO                                             | DATA DE TRANSFERÊNCIA                                              | مدَّم                                                         |
| SALVAR                                    | E                                          | 5 D4 Tabela de Pontuação do Currículo Lattes                                                           |                             |                                    | ANEXO II – Tab<br>Currículo Lattes. | pela de Pontuação do<br>.docx                            | 02-05                                                              | EDITAR   EXCLUIR                                              |
| CONTINUA                                  | <b>R</b> .                                 | Transferir documentos suplementares                                                                    | Esc                         | olher arquivo                      | Nenhum arquivo                      | selecionadoTransfi                                       | erir                                                               |                                                               |
|                                           | $\rightarrow$                              | Salvar e continuar Cancelar                                                                            |                             |                                    |                                     |                                                          |                                                                    |                                                               |

## Submeter a proposta de IC-EM Passo 5. Confirmar Submissão

#### PASSO 5. CONFIRMING THE SUBMISSION

1. INÍCIO 2. TRANSFERÊNCIA DO MANUSCRITO 3. INCLUSÃO DE METADADOS 4. TRANSFERÊNCIA DE DOCUMENTOS SUPLEMENTARES 5. CONFIRMAÇÃO

Após concluidos e verificados os passos anteriores, clique em Concluir Submissão para enviar seu manuscrito para a conferência Iniciação Científica Unespar. U acompanhada entrando no sistema. Agradecemos seu interesse em contribuir com trabalhos para a conferência Iniciação Científica Unespar.

#### RESUMO DE DOCUMENTOS

| ID           | NOME ORIGINAL DO DOCUMENTO                                     | TIPO                   |  |
|--------------|----------------------------------------------------------------|------------------------|--|
| 24981        | ANEXO I - MODELO DE PLANO DE TRABALHO DE PESQUISA DE IC-EM PDF | Documento da Submissão |  |
| 24982        | ANEXO II - TABELA DE PONTUAÇÃO DO CURRÍCULO LATTES.PDF         | Documento Suplementar  |  |
| 24983        | CURRÍCULO LATTES - EM PDF.PDF                                  | Documento Suplementar  |  |
| Concluir Sub | nissão Cancelar                                                |                        |  |
|              |                                                                |                        |  |

- Neste passo, o sistema indicará os arquivos inseridos na proposta para sua confirmação e conclusão da inscrição;
- Confirme se os três arquivos (I Plano de Trabalho de Pesquisa; II Tabela de Pontuação; III Currículo Lattes, todos em formato PDF) estão corretos clicando no NOME de cada um deles.
- Após <u>confirmar se os arquivos estão corretos</u>, clique em CONCLUIR SUBMISSÃO.

#### Submeter a proposta de IC-EM

- Ao concluir a submissão da proposta, você receberá, automaticamente, um e-mail de confirmação do sistema (verifique se não foi enviado para a pasta "*Spam*"). Guarde este e-mail como comprovante de inscrição no PIC-EM;
- Para cada proposta a ser encaminhada, você deve iniciar uma NOVA SUBMISSÃO, preenchendo e anexando os documentos previstos (I – Plano de trabalho de Pesquisa; II – Tabela de Pontuação; III – Currículo Lattes, todos em formato PDF);
- Em caso de submissão de mais de uma proposta cadastrada com o mesmo título, será considerada, exclusivamente, a última submetida dentro do prazo de inscrição previsto no Edital 03/2020.